| Setting 19            | Press "Settings" button to advance to Setting 19.                                                                                                    |
|-----------------------|----------------------------------------------------------------------------------------------------|
| Test mode<br>setting  | Press the "Up" or "Down" button to adjust to the<br>desired setpoint. When set to one (1) the controller<br>will automatically turn on all outputs with the excep-<br>tion of electric heat. <b>Factory default is zero</b> .<br>Zero (0) = Off.<br>One (1) = On |
| Setting 20            | DO NOT CHANGE                                                                                                    |
| System selec-<br>tion |                                                                                                    |

### Alarm Codes

| High temperature<br>alarm<br>Flashing temper-<br>ature number | Press the "Up" or "Down" button once to change<br>screen from alarm to normal temperature and<br>humidity indication. "Flashing temperature num-<br>ber" along with flashing (!) symbol will remain on<br>screen until temperature falls below the High<br>Temperature Alarm set point (Setting 3). |
|---------------------------------------------------------------|----------------------------------------------------------------------------------------------------|
|                                                               |                                                                                                    |
| Low temperature<br>alarm<br>Flashing temper-<br>ature number  | Press the "Up" or Down" button once to change<br>screen from alarm to normal Temperature and<br>humidity indication. "Flashing temperature num-<br>ber" along with flashing (!) symbol will remain on<br>screen until temperature rises above the Low                                               |
|                                                               |                                                                                                    |
| High humidity<br>alarm<br>Flashing humidity<br>number         | Press the "Up" or "Down" button once to change<br>screen from alarm to normal Temperature and<br>Humidity indication. "Flashing humidity number"<br>along with flashing (!) symbol will remain on<br>screen until humidity falls below the High Humidi-<br>ty Alarm setpoint (Setting 5).           |
|                                                               |                                                                                                    |

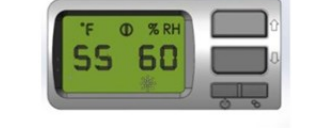

Low humidity Press the "Up" or "Down" button once to change screen from alarm to normal Temperature and Hualarm midity indication. "Flashing humidity number" along Flashing humidiwith flashing (!) symbol will remain on screen until ty number humidity rises above the Low Humidity Alarm set point (Setting 4). 1 = High Pres-THIS ALARM FORCES THE SYSTEM TO SHUT sure Switch DOWN Fault This alarm forces the system to shut down Press the "Up" or "Down" button once to change screen from alarm to normal Temperature and Humidity indication. "!1" will remain on screen until the High Pressure reset switch has been reset. See the trouble shooting guide page 57 for "Instructions to Reset High Pressure Switch" in Operations and Maintenance Manual on WineGuardian.com, Resources and Manuals page. !2 = CSTHIS ALARM FORCES THE SYSTEM TO SHUT DOWN (Condensate This alarm forces the system to shut down Switch Fault) Press the "Up" or "Down" button once to change screen from alarm to normal Temperature and Humidity indication. "!2" will remain on screen until the CS (condensate switch) fault is resolved and reset. NOTE: There is not a reset button to return all settings to factory

<u>NOTE:</u> There is not a reset button to return all settings to factory default. This must be done individually with each setting. See the factory default in the setting instructions.

For further detailed instructions download the Operations & Maintenance manual at WineGuardian.com on the Resources and Manuals page.

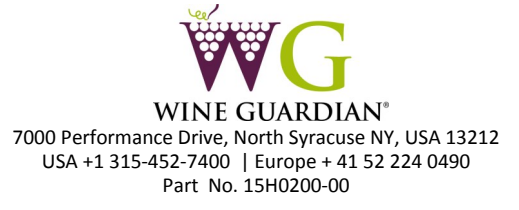

## REMOTE INTERFACE OPERATION GUIDE

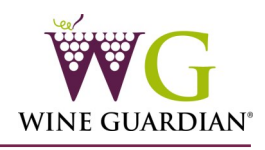

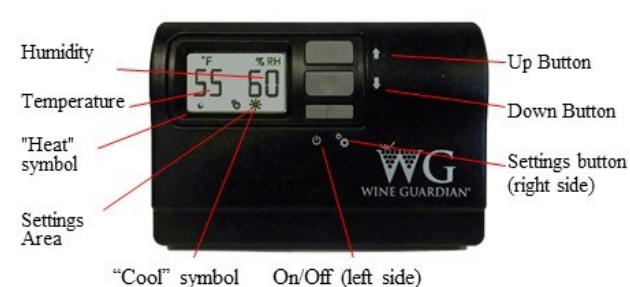

### Controller Functions

**ON/OFF**—the ON/OFF button will be used to turn the system on or off. When set to the off setting the control will not allow any of the outputs to energize effectively, locking the system out. It will not allow any outputs to energize until the system is turned on with the ON/OFF button. It should be noted that high voltage will still be present at the main control board when the system is set to off even though the control will not allow it to switch to the outputs.

**UP Arrow**— The UP arrow will allow the user to increase setpoints (%RH and temperature).

**DOWN Arrow**—The DOWN arrow will allow the user to decrease setpoints (%RH and temperature).

**SETTINGS**—The setting button will be used to select between HEAT, COOL, and AUTO, as well as entering the configuration settings. Holding the SETTINGS button for 5 seconds will enter configuration settings. Holding the SETTINGS button for 5 seconds while in configuration mode will store all changes and exit configuration model.

**For cooling operation only**—Cooling for 60Hz models is set at 55°F from the factory and 13°C for 50Hz models. This can be changed by hitting the UP or DOWN arrow, but refer to configuration settings #2 and #3 for limitations in comparison to the High and Low temperature alarm settings.

For units with optional humidifier controlled by a Wine Guardian Through-the-Wall (TTW) –The RH% is factory set at 55%. This can be changed by referring to configuration setting #6. If no humidifier is attached, the control will be RH%, but will not be controlling it.

**Changing fan operation**—The default setting from the factory is "AUTO" fan. If desired it can be changed to fan "ON" (runs continuously) by accessing configuration setting # 7.

#### Joining Communication Cable

Wine Guardian cooling systems are supplied with 50 feet (15 meters) of 6-wire, Cat 3 twisted pair communication cable with RJ11 type connectors. Caution must be taken when connecting two lengths of communication cable (splicing) to ensure uniform wire color before and after splice. An RJ11 Modular 6 wire STRAIGHT THROUGH type coupler is the ONLY coupler approved for splicing Wine Guardian twisted pair communication cable.

| How to turn sys-<br>tem on/off      | Press the "On/Off" button once.<br>Note: There is a five (5) minute time delay<br>before the system turns on or turns off. ***<br>Green LED lit when unit is on |
|-------------------------------------|----------------------------------------------------------------------------------------------------|
| How to change<br>Temperature        | Press the "Up" button once. The display will<br>show the existing temperature setpoint.<br>Press the up or down arrow buttons to adjust                         |
|                                     | the temperature to the desired set point.                                                                                                    |
| How to change<br>humidity           | Press the "Up" button once. This display will show the existing temperature setpoint.                                                                           |
|                                     | Press the "Settings" button once to display the "Humidity" setpoint.                                                                                            |
|                                     | Press the "Up" or "Down" button to adjust the humidity to the desired set point.                                                                                |
|                                     | Note – a Wine Guardian humidifier must be<br>installed and Setting 6 set to "1" or "2" be-<br>fore the controller will let you change per-<br>cent humidity.    |
| How to change<br>settings/ cooling/ | Press the Setting button once to display the setting function at the bottom of the screen.                                                                      |
| neating/auto                        | Press the Settings button again to scroll through settings for cool only, heat only or heat/cool only – auto mode.                                              |

# Settings – Press and hold the "Settings" button for five (5) seconds to access the following settings.

| <u>Setting 1</u><br>Deg F or Deg C           | Press the "Down" button to change temperature from F to C.                                                                                           |
|----------------------------------------------|----------------------------------------------------------------------------------------------------|
|                                              | Press the "Up" button to change temperature from Deg C to F                                                                                          |
| Setting 2                                    | Press "Settings" button to advance to Setting 2                                                                                                    |
| Low tempera-<br>ture alarm<br>setpoint       | Press the "Up" or "Down" button to adjust to the desired setpoint. Factory default is 50 Deg F (10 DegC).                                            |
| Setting 3                                    | Press "Settings" button to advance to Setting 3.                                                                                                    |
| High tempera-<br>ture alarm<br>setpoint      | Press the "Up" or "Down" button to adjust to the desired setpoint. Factory default is 65 Deg F (18 Deg C).                                           |
| Setting 4                                    | Press "Settings" button to advance to Setting 4.                                                                                                    |
| Low humidity<br>alarm set point              | Press the "Up" or "Down" button to adjust to the desired setpoint. Factory default is 5%.                                                            |
| Setting 5<br>High humidity<br>alarm setpoint | Press "Setting" button to advance to setting 5<br>Press the up or down button to adjust to the de-<br>sired setpoint. <b>Factory default is 95%.</b> |

| Setting 6<br>Add or re-<br>move humidi-<br>fier<br>Setting 7<br>Fan AUTO or<br>ON | Press "Settings" button to advance to Setting 6.<br>Press the "Up" or "Down" button to adjust to the de-<br>sired setpoint. Factory default is zero (0).<br>Zero (0) = No humidifier<br>One (1) = Integrated Wine Guardian mounted humidifi-<br>er<br>Two (2) = Standalone remote mounted humidifier<br>Press "Setting" button to advance to Setting 7.<br>Press the "Up" or "Down" button to adjust number to<br>the desired set point. Factory default is zero (0).<br>Zero (0) = Auto—fan only turns on when there is a call<br>for cooling or heating<br>One (1) = Fan On fan fan remains an continuously. |  |  |
|-----------------------------------------------------------------------------------|----------------------------------------------------------------------------------------------------|--|--|
|                                                                                   | Dross "Sotting" button to advance to Sotting 9                                                                                                    |  |  |
| Setting 8<br>How to ac-<br>cess Ad-<br>vanced<br>Settings                         | Press Setting Button to advance to setting 8.<br>Press the "up" or "down" button to adjust number to<br>the access code 12. Press "Setting" button to continue<br>onto Setting 9 through 19.<br>NOTE: Steps in this setting must be followed to gain<br>access to Advanced Settings below.                                                                                                    |  |  |
| Advanced Set                                                                      | Advanced Settings 9– 19                                                                                                    |  |  |
| Setting 9                                                                         | Press "Settings" button to advance to Setting 9.                                                                                                    |  |  |
| Compressor<br>anti-short<br>cycling time                                          | Press the "Up" or "Down" button to adjust to the de-<br>sired time in one-minute increments. Maximum is 10<br>minutes, minimum is 0 minutes.                                                                                                    |  |  |
|                                                                                   | Compressor anti-short cycling time is the amount of<br>allowable time between compressor stop and restart.<br>Rapid start/stop of compressors can cause premature<br>failure. Factory default is 5 minutes.                                                                                                    |  |  |
|                                                                                   | WINE GUARDIAN DOES NOT RECOMMEND SETTINGS LOWER THAN FACTORY DEFAULT.                                                                                                    |  |  |
| Setting 10<br>Set up re-<br>mote sensor<br>or thermostat                          | Press "Settings" button to advance to Setting 10.<br>Press the "Up" or "Down" button to adjust to the de-<br>sired setting.<br>rS = Remote sensor<br>rI = Remote interface<br>LI= Local interface – Through-the-wall unit only<br>A = Averaging – Jumper position within sensors must be<br>adjusted                                                                                                    |  |  |
| Setting 11                                                                        | Press "Settings" button to advance to Setting 11.                                                                                                    |  |  |
| Enable or<br>disable de-<br>frost sensor<br>input                                 | Press the "Up" or "Down" button to adjust to the<br>desired setpoint<br>One (1) will equal enabled and a zero (0) will equal<br>disabled                                                                                                    |  |  |
| Setting 12                                                                        | Press "Settings" button to advance to Setting 12.                                                                                                    |  |  |
| Defrost cut in temperature                                                        | Press the "Up" or "Down" button to adjust to the desired setpoint                                                                                                    |  |  |
|                                                                                   | This setting will be adjustable from 25 Deg F to 40<br>Deg F (-4 Deg C to 4 Deg C). <b>Default will be 35 Deg F</b><br>(2 Deg C).<br>There must be at least a 1 Deg F/C difference between<br>defrost cut in and cut out set points.                                                                                                    |  |  |

| Setting 13                         | Press "Settings" button to advance to Setting 13.                                                                                                    |
|------------------------------------|----------------------------------------------------------------------------------------------------|
| Defrost cut out                    | Press the "Up" or "Down" button to adjust to the desired setpoint.                                                                                                    |
| temperature                        | This setting will be adjustable from 35 Deg F to 50 Deg F (2 Deg C - 10 Deg C). <b>Default will be 40 Deg F (5 Deg C).</b>                                                                                                    |
|                                    | There must be a least a 1 Deg F/C difference between defrost cut in and cut out set points.                                                                                                    |
|                                    | Note: This setpoint must be 1 Deg F/C higher than setting 12.                                                                                                    |
|                                    | Note: If C is selected and then switched back to F the default cut out will change to 41 Deg F.                                                                                                    |
| Setting 14                         | Press "Settings" button to advance to Setting 14.<br>Press the "Up" or "Down" button to adjust to                                                                                                    |
| Compressor                         | the desired setpoint.                                                                                                    |
| run time<br>setting for<br>defrost | The setting for compressor run time can be ad-<br>justable from 1 to 12 hours in 1 hour increments.<br><b>Default will be 1 hour</b>                                                                                                    |
| Setting 15                         | Press "Settings" button to advance to Setting 15.                                                                                                    |
| Room sensor<br>calibration         | Press the "Up" or "Down" button to adjust to the desired set point. Maximum setting is +5 Deg F, minimum setting is -5 Deg F (-15 Deg C) . Factory default is zero (0). Sensor calibration setpoint changes the actual display reading (temperature only) by the value of this setting. |
|                                    | -Example: Sensor reading = 55 Deg F (13 Deg C)                                                                                                    |
|                                    | -Setting 15 set to +4                                                                                                    |
|                                    | -Display reading = 59 Deg F (15 Deg C)                                                                                                    |
| Setting 16                         | This setting will allow the adjustment of RH%                                                                                                    |
| RH% Sensor<br>Calibration          | reading by +/-10%. Factory default is 0%KH.                                                                                                    |
| Setting 17                         | Press "Settings" button to advance to Setting 17                                                                                                    |
| Differential                       | Press the "Up" or "Down" button to adjust to the desired setpoint.                                                                                                    |
| adjustment                         | This setting changes the system/compressor; turn<br>on temperature above setpoint. Factory default<br>is set to 1 Deg F.                                                                                                    |
|                                    | -Example: Sensor reading = 55 Deg F (13 Deg C)                                                                                                    |
|                                    | -Setting 17 Set to +3 Deg F                                                                                                    |
|                                    | -System/compressor turns on at 58 Deg F. (14<br>Deg C)                                                                                                    |
| Setting 18                         | Press "Settings" button to advance to Setting 18.                                                                                                    |
| Deadband setting                   | Press the "Up" or "Down" button to adjust to the desired setpoint.                                                                                                    |
|                                    | This setting is the minimal allowable temperature<br>difference between heating and cooling set-<br>points. Maximum is 5 Deg F (-15 Deg C), mini-<br>mum is 1 Deg F. (-17 Deg C) Factory default is set<br>to 2 Deg F (-16 Deg C)                                                       |